## WIRELESS NETWORKING

## MEDIALINK

# **Users** Guide

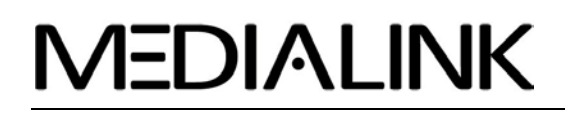

#### **Copyright Statement**

**MEDIALINK** is a registered trademark of Medialink Products, LLC. All products and product marks mentioned herein are the trademarks or registered trademarks of their respective holders. Copyright of the entire product, including its accessories and software, belongs to Medialink Products, LLC. No individual or party is permitted to copy, plagiarize or imitate this product without the expressed written consent of Medialink Products, LLC.

All the photos and product specifications mentioned in this guide are for references only. As there may be future upgrades to software and hardware, Medialink Products cannot be not be responsible for informing users about changes to this product or its software. For more information, visit our website at <u>www.medialinkproducts.com</u>.

#### FCC STATEMENT

FC

This equipment has been tested and found to comply with the limits for a Class B digital device, pursuant to part 15 of the FCC Rules. These limits are designed to provide reasonable protection against harmful interference in a residential installation. This equipment generates, uses and can radiate radio frequency energy and, if not installed and used in accordance with the instructions, may cause harmful interference to radio communications. However, there is no guarantee that interference will not occur in a particular installation. If this equipment does cause harmful interference to radio or television reception, which can be determined by turning the equipment off and on, the user is encouraged to try to correct the interference by one or more of the following measures:

- Reorient or relocate the receiving antenna.
- Increase the separation between the equipment and receiver.
- Connect the equipment into an outlet on a circuit different from that to which the receiver is connected.
- Consult the dealer or an experienced radio/ TV technician for help.

This device complies with part 15 of the FCC Rules. Operation is subject to the following two conditions:

- 1) This device may not cause harmful interference.
- 2) This device must accept any interference received, including interference that may cause undesired operation.

Any changes or modifications not expressly approved by the party responsible for compliance could void the user's authority to operate the equipment.

#### FCC RF Radiation Exposure Statement

This device has been tested for compliance with FCC RF Exposure (SAR) limits in the typical laptop computer configuration and this device can be used in desktop or laptop computers with side mounted PCMCIA slots. This device cannot be used with handheld PDAs (personal digital assistants). This device and its antenna must not be co-located or operated in conjunction with any other antenna or transmitter.

#### CE Mark Warning

## €€1588①

This is a class B product. In a domestic environment, this product may cause radio interference, in which case the user may be required to take adequate measures.

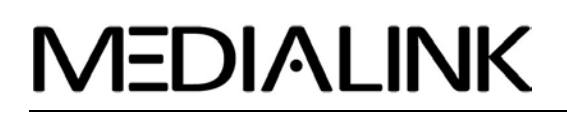

### Wireless N USB Adapter - User Guide

### **Table of Contents**

| COPYRIGHT / FCC STATEMENT           | <u>1-2</u> |
|-------------------------------------|------------|
| TABLE OF CONTENTS                   | 3 -        |
|                                     | 4          |
| PRODUCT FEATURES                    | 5          |
| PACKAGE CONTENTS                    | 5          |
| INSTALLATION GUIDE                  | 6          |
| INSTALL SOFTWARE                    | 7          |
| CLIENT UTILITY INTERFACE            | 11         |
| STATION MODE                        | 11         |
| Station Mode Topology               | 11         |
| STATION MODE - "STATUS" TAB         | 12         |
| STATION MODE - "SITE SURVEY" TAB    | 13         |
| STATION MODE - "PROFILE MANAGEMENT" | Тав 14     |
| STATION MODE - "STATISTICS" TAB     | 15         |
| STATION MODE - "WPS SETTING" TAB    | 16         |
| AP MODE – GENERAL INFO              | 17         |
| AP MODE - BASIC SETTING             | 18         |
| AP MODE - SECURITY SETTING          | 19         |
| AP MODE - ACCESS CONTROL            | 20         |
| AP MODE - ABOUT TAB                 | 21         |
|                                     |            |

| Appendix One:  | Acronyms and Terms         | 22  |
|----------------|----------------------------|-----|
| Appendix Two:  | Product Specification      | 23  |
| Appendix Three | e: How to connect with PSP | .24 |

### Introduction

Your Medialink MWN-USB150N utilizes the latest standard in wireless networking technology, 802.11n (Draft 2.0). This state of the art standard increases transmission range, increases throughput and reduces "dead spots".

This adapter was carefully designed to make installation as simple as possible. In most cases, even the most novice user will complete installation within just a few minutes.

WPS (Wi-Fi Protected Setup) simplifies password entry and frees you from having to remember long passwords.

Support for PSP, NDS and WII connections with Xlink Kai allows for a rich on-line gaming experience.

The Medialink MWN-USB150N is a high performance Wireless N USB Adapter with improved range, faster throughput and state of the art security.

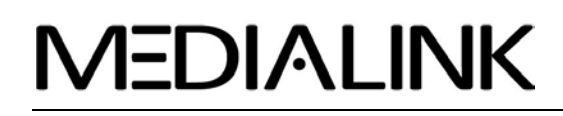

#### **Product Features**

- EZ Install Simplified Installation via Graphical User Interface.
- Microsoft WHQL Certification ensures compatibility with Windows OS.
- Supports Windows 2000, XP, Vista 32-Bit, Vista 64-bit, Linux & MAC.
- Complies with 802.11n (Draft 2.0), 802.11g and 802.11b standards.
- High Speed USB 2.0 port, backward compatible with USB1.0.
- 150Mbps maximum send/receive throughput.
- Supports 20MHz/40MHz frequency bandwidth.
- Auto-detects network transmission rate.
- Provides Both Infrastructure and Ad-Hoc mode.
- Supports Soft AP to Quickly Establish Wireless LAN Networking.
- Supports PSP, WII, NDS with Xlink Kai for on-line gaming.
- Supports 64/128-bit WEP, WPA, WPA2 encryption methods and 802.1x security authentication standard.
- Supports WPS (Wi-Fi Protected Setup) encryption method to eliminate the need to remember long passwords.
- Supports WMM to make voice and video as smooth as possible.

#### **Package Contents**

Unpack the contents of your USB Adapter, and locate the following items:

- Wireless USB Adapter
- USB Seat
- Installation CD
- Quick Installation Guide

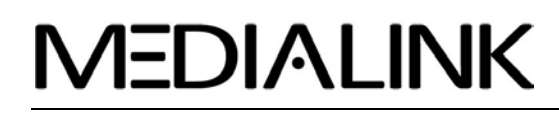

#### Installation Guide

\*IMPORTANT NOTE\* - DO NOT INSERT YOUR MEDIALINK WIRELESS USB ADAPTER INTO YOUR COMPUTER USB PORT UNTIL AFTER THE SOFTWARE IS INSTALLED.

Please follow the simple steps in this Guide to get your computer quickly connected to your wireless network.

Before you begin, please be sure you have the following:

- PC with an available USB slot
- Minimum 300MHz processor and 32MB memory
- Windows 2000, XP, Vista 32-bit, Vista 64-bit (For Linux or MAC instructions, please refer to "USER MANUAL" on the installation CD).
- An 802.11n, 802.11g or 802.11b Access Point or Router

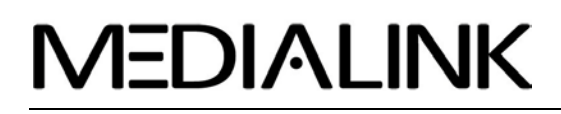

#### **Install Software**

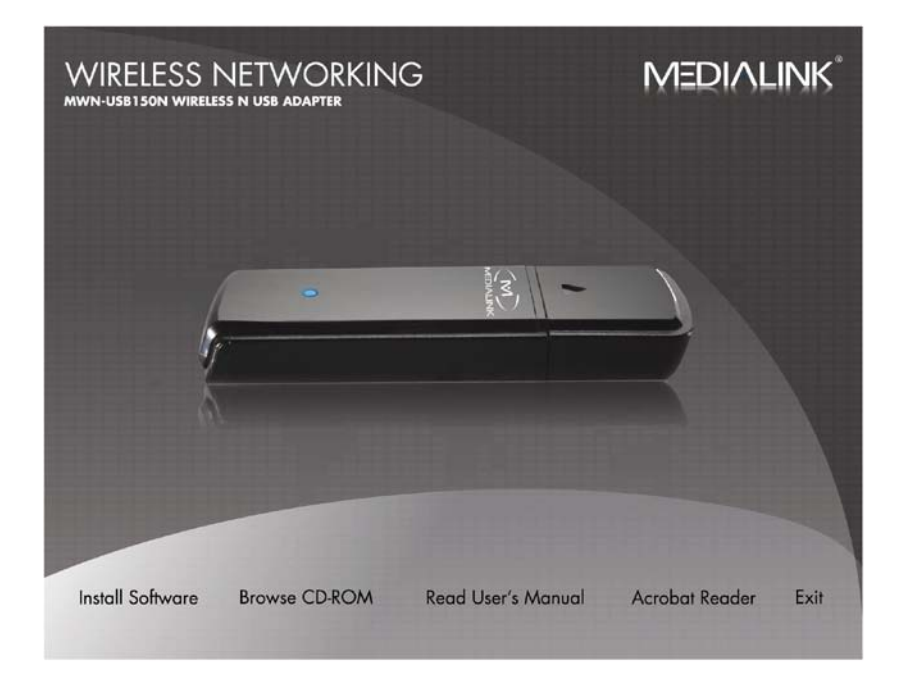

**STEP 1.** Insert CD into an available CD-ROM drive.

**NOTE:** The following Screen shots illustrating the installation procedure are from a Windows XP installation. Other operating systems may show slightly different dialogue boxes but the installation procedures will be the same.

STEP 2. Click Install Software

#### Wireless N USB Adapter - User Guide

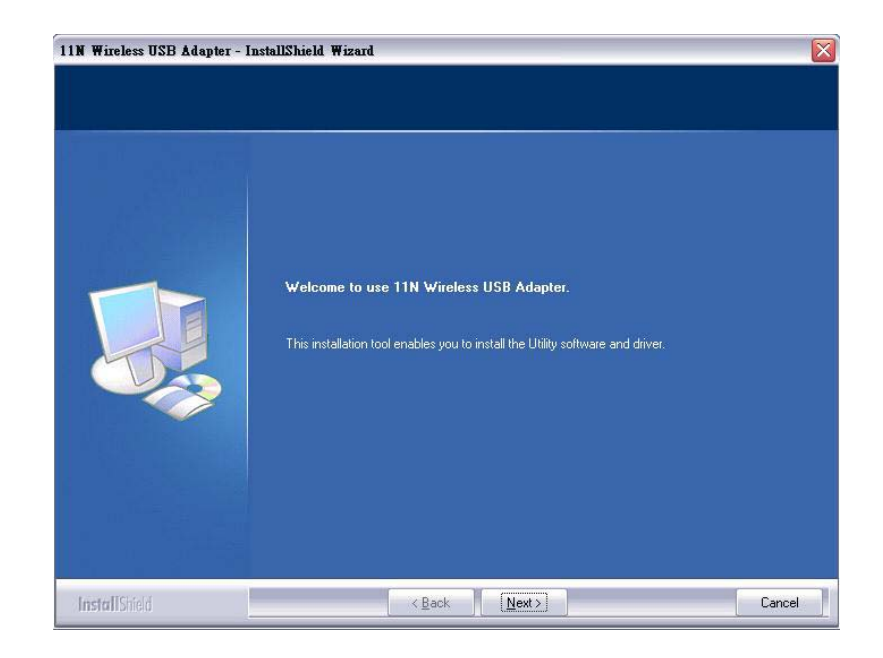

**STEP 3.** Click **Next** to start installation.

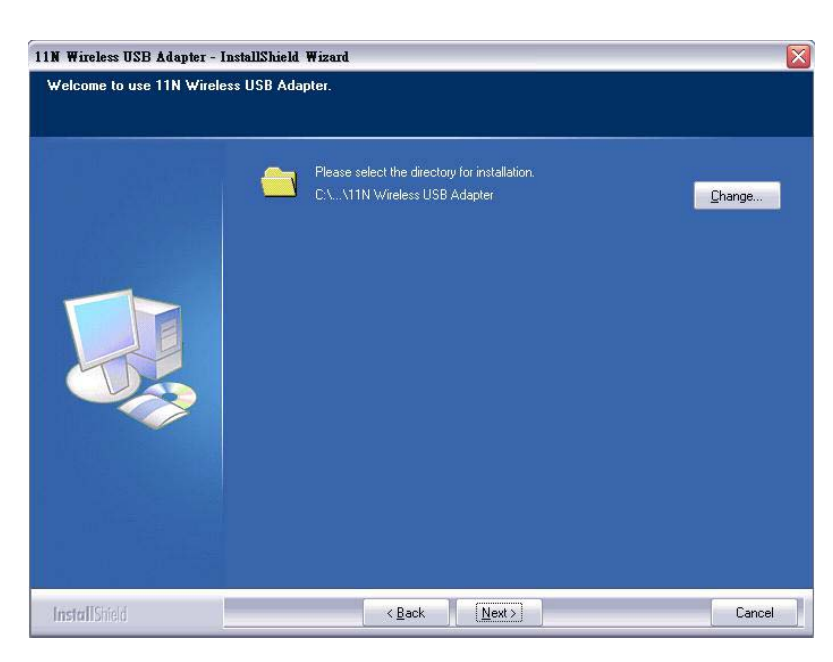

STEP 4. Click Next to continue.(Installation may take a few minutes. Please wait.)

### Wireless N USB Adapter - User Guide

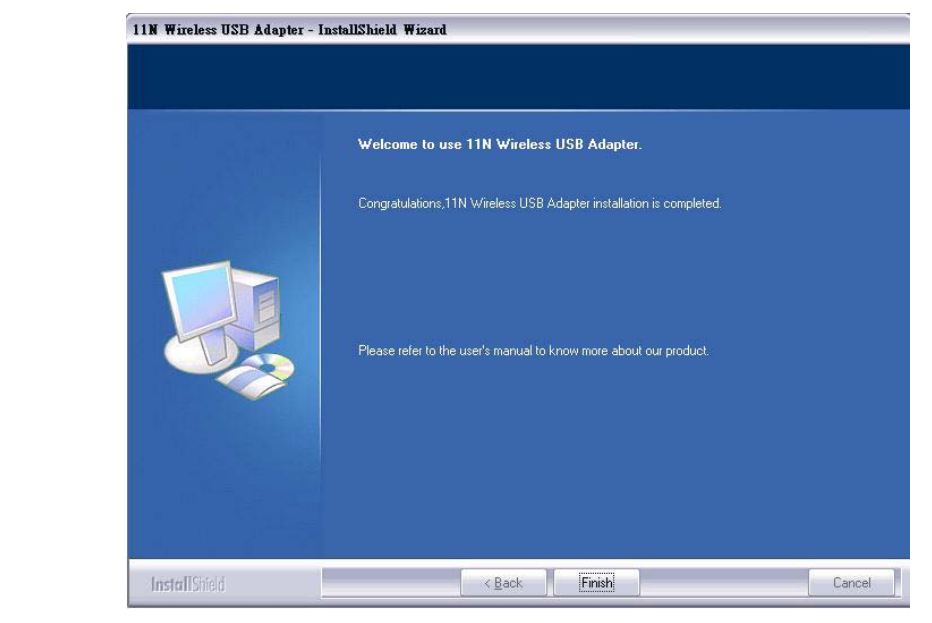

Or

**STEP 5.** Click **Finish** to complete the software installation.

**STEP 6.** Insert the USB Adapter into an available USB slot.

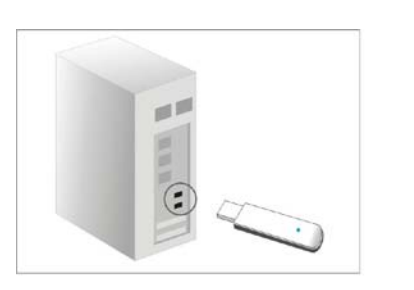

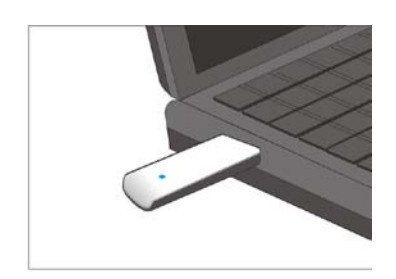

Please wait while hardware drivers are installed.

(For Windows 2000 & Windows Vista you will be prompted to restart your computer)

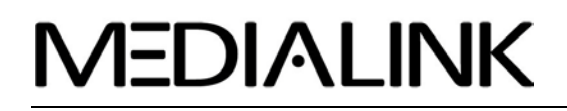

#### *STEP 7.* Connect to your network

You will see a tray icon **I** appear in your system tray at the bottom of the screen after the software and hardware installation are completed successfully.

- **STEP 8.** Double-click the tray icon **I** to launch the configuration utility.
- **STEP 9.** Click on the SITE SURVEY tab.
- **STEP 10.** Select your network and click CONNECT.

**Note** - If your router has security enabled, please insert your router password and wait for your router authentication.

| MERIOHN                                                       | K Sta                                                                | tion Mode                                                     | AP Mode                                                                       | www.medialinkproducts.com                                       |
|---------------------------------------------------------------|----------------------------------------------------------------------|---------------------------------------------------------------|-------------------------------------------------------------------------------|-----------------------------------------------------------------|
| Status                                                        | Site Survey                                                          | Profile                                                       | Statistics                                                                    | WPS Setting                                                     |
| Site Survey is use<br>button; to get cer<br>entry and to conr | ed to scan available<br>rtain wireless netwo<br>nect the selected wi | e wireless networ<br>ork's relevant info<br>reless network, o | rk around. To update th<br>ormation, click the SSII<br>click the "Connect" bu | ne list, click the "Refresh"<br>O in the corresponding<br>tton. |
| SSID                                                          | Si                                                                   | gnal                                                          | Detail Ir                                                                     | nformation                                                      |
| . Network /                                                   | A 37%<br>B 89%                                                       |                                                               | SSID                                                                          | W311R_TW                                                        |
| MY NETV                                                       | C 83%<br>NORK 94%                                                    |                                                               | Network Type                                                                  | Infrastructure                                                  |
|                                                               |                                                                      |                                                               | Encryption Type                                                               | AES                                                             |
|                                                               |                                                                      |                                                               | Channel                                                                       | 6 <> 2437 MHz                                                   |
|                                                               |                                                                      |                                                               | Physical Address                                                              | 00-B0-0C-1A-8D-98                                               |
|                                                               |                                                                      |                                                               | Connect                                                                       | Refresh                                                         |
| MWN-USB150N<br>Wireless USB Add                               | apter/Soft AP                                                        |                                                               |                                                                               |                                                                 |

The tray icon will turn green to indicate communication with the router. CONGRATULATIONS! You're Medialink adapter is now successfully connected to your wireless network.

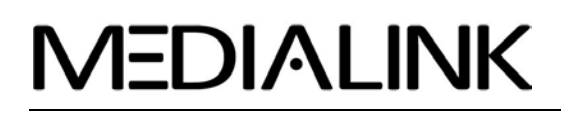

### **Chapter 3 Client Utility Interface**

The Medialink configuration utility is used for management of the Medialink MWN-USB150N Wireless USB Adapter. To access it's features, double-click the tray icon III to launch the configuration utility. If the tray icon is not present, Click "Start", "All Programs" "Medialink" and finally "MWN-USB150N"; or click the Medialink shortcut on your PC's desktop.

#### ⚠ Note:

With Windows XP, users can select either the Medialink Client Utility Interface or the Windows XP internal wireless application to configure and manage the Medialink MWN-USB150N wireless adapter.

There are two client utility applications available from the Medialink Client Utility Interface: Station mode and AP mode.

#### *▲ Note:*

Station Mode is the default mode and is the best mode to use when connecting to a wireless router.

#### **Station Mode**

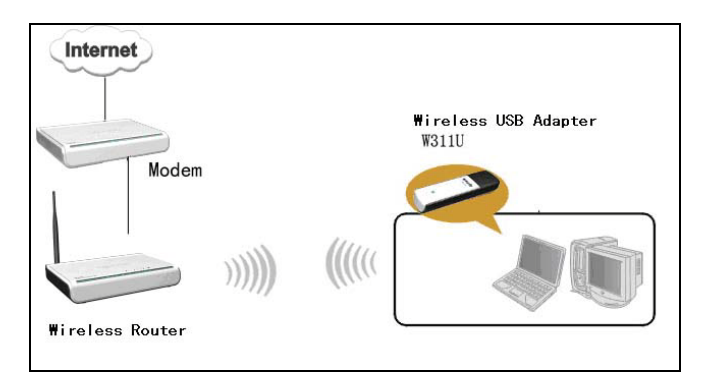

**Station Mode Topology** 

In Station Mode, the MWN-USB150N serves as a wireless client to receive wireless signals from a wireless router in order to access the Internet.

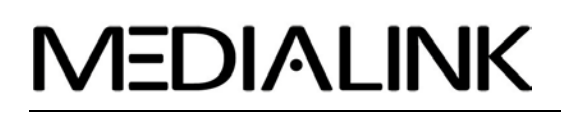

### Station Mode - "Status" Tab

When the "STATUS" tab is selected, the wireless network status, SSID, Authentication type, Encryption Type, IP address, subnet mask and gateway are displayed.

| MERIOLINK                                 | Station Mode      | AP Mode        | www.medialinkproducts.com |
|-------------------------------------------|-------------------|----------------|---------------------------|
| Status Site S                             | urvey Profile     | Statistics     | WPS Setting               |
|                                           | Wireless Network  | Current Status |                           |
| Status                                    | Connected         | IP Address     | 192.168.2.136             |
| SSID                                      | rjv               | Subnet Mask    | 255.255.255.0             |
| Authentication Type                       | WPA-PSK           | Gateway        | 192.168.2.1               |
| Encryption Type                           | TKIP              | Speed          | 1.0 Mbps                  |
| Network Type                              | Infrastructure    | Rx Throughput  | 7.920 Kbps                |
| Physical Address                          | 00-0D-3A-2C-DE-AF | Tx Throughput  | 0.000 Kbps                |
| MWN-USB150N<br>Wireless USB A danter/Soft | Signal Strength 💽 |                | Quality                   |

#### Station Mode - "Site Survey" Tab

The "SITE SURVEY" tab is used to scan and display the available wireless networks. The signal strength of the available networks along with the encryption type will also be displayed.

| MERIALINK                                                       | Stat                                                              | ion Mode                                                         | AP Mode                                                                | $\otimes$                                                       |
|-----------------------------------------------------------------|-------------------------------------------------------------------|------------------------------------------------------------------|------------------------------------------------------------------------|-----------------------------------------------------------------|
|                                                                 |                                                                   |                                                                  | ,                                                                      | www.medialinkproducts.com                                       |
| Status                                                          | Site Survey                                                       | Profile                                                          | Statistics                                                             | WPS Setting                                                     |
| Site Survey is used<br>button; to get cert<br>entry and to conn | d to scan available<br>ain wireless netwo<br>ect the selected wir | wireless network<br>rk's relevant inforr<br>reless network, cliv | around. To update th<br>nation, click the SSII<br>ck the "Connect" but | ne list, click the "Refresh"<br>) in the corresponding<br>tton. |
| SSID                                                            | SI                                                                | gnal                                                             | Detail Ii                                                              | nformation                                                      |
| . hpsetup                                                       | 0%                                                                |                                                                  | SSID                                                                   | ŋv                                                              |
|                                                                 |                                                                   |                                                                  | Network Type                                                           | Infrastructure                                                  |
|                                                                 |                                                                   |                                                                  | Encryption Type                                                        | TKIP                                                            |
|                                                                 |                                                                   |                                                                  | Channel                                                                | 6 <> 2437 MHz                                                   |
|                                                                 |                                                                   |                                                                  | Physical Address                                                       | 00-0D-3A-2C-DE-AF                                               |
|                                                                 |                                                                   |                                                                  |                                                                        |                                                                 |
| -                                                               |                                                                   |                                                                  | Connect                                                                | Refresh                                                         |
| MWN-USB150N                                                     |                                                                   | _                                                                |                                                                        |                                                                 |
| Wireless USB Adap                                               | pter/Soft AP                                                      |                                                                  |                                                                        |                                                                 |

**Click Connect:** to select and connect to the desired network. **Click Refresh:** to rescan for available wireless networks.

#### Station Mode - "Profile Management" Tab

The "PROFILE" tab allows you to save multiple profiles for quick connection to various networks.

|                                                                                |                                                                               |                                                             | WW                                                                                | v medialink products $c$                                           |
|--------------------------------------------------------------------------------|-------------------------------------------------------------------------------|-------------------------------------------------------------|-----------------------------------------------------------------------------------|--------------------------------------------------------------------|
| Status                                                                         | Site Survey                                                                   | Profile                                                     | Statistics                                                                        | WPS Setting                                                        |
| Profile Managemen<br>display the selected<br>or connection later<br>Profile Ma | t allows you to dis<br>1 profile's detailed i<br>1, click "New" butto<br>1994 | play and save pro<br>nformation. To c<br>on in the right-do | ofiles. Clicking one entry<br>reate a new profile and a<br>wn bar.<br>Datail Info | y in the list table can<br>save it in the profile list<br>remation |
| Frogue 194                                                                     | me 3311                                                                       |                                                             | Denai Ingo                                                                        | maaton                                                             |
| PROF1                                                                          | SBC1066                                                                       |                                                             | Network Type                                                                      | Infrastructure                                                     |
| PROF2                                                                          | rjv                                                                           |                                                             |                                                                                   |                                                                    |
|                                                                                |                                                                               |                                                             | Aumentication Type                                                                | WFA-F5K                                                            |
|                                                                                |                                                                               |                                                             | Encryption Type                                                                   | TKIP                                                               |
|                                                                                |                                                                               |                                                             | Channel                                                                           | Auto                                                               |
|                                                                                |                                                                               |                                                             | Power Saved Mode                                                                  | CAM                                                                |
|                                                                                |                                                                               |                                                             | Connect                                                                           |                                                                    |
| TID                                                                            | DOWN                                                                          |                                                             | COLLICCT                                                                          |                                                                    |

Click UP/DOWN: To change a profile's sequence in the list.

**Click Connect:** To activate an existing profile.

Click New: To create a new profile and configure the site status and security setting.

Click Modify: To modify an existing profile.

Click Delete: To delete an existing profile.

### Station Mode - "Statistics" Tab

The "STATISTICS" tab is used to display Rx and Tx data packets, including the success and error packet amount.

| MERIOHINK                                                   | Station Mode                                        | AP Mode                            | $\otimes$                |
|-------------------------------------------------------------|-----------------------------------------------------|------------------------------------|--------------------------|
|                                                             |                                                     | w                                  | ww.medialinkproducts.com |
| Status Site Su                                              | rvey Profile                                        | Statistics                         | WPS Setting              |
| Statistics is used to summar<br>amount. To renew the statis | ze Rx and Tx data pack<br>tic, click the "Clear" bu | ets, including the succes<br>tton. | s and error packet       |
| Send                                                        |                                                     | Re                                 | ceive                    |
| Tx success packets                                          | 496                                                 | Rx success packets                 | 70                       |
| Repeat packets                                              | 16                                                  | CRC success packets                | 145                      |
| Retry error                                                 | 0                                                   | Packet loss                        | 0                        |
| RTS correction                                              | 0                                                   | Repeat packets                     | 0                        |
| TRS error                                                   | 0                                                   |                                    | J                        |
|                                                             | J                                                   | Clase                              |                          |
|                                                             |                                                     | Citear                             |                          |
| MWN-USB150N<br>Wireless USB Adapter/Soft A                  | ΔP                                                  |                                    |                          |

Click Clear: to refresh the statistics.

### Station Mode - "WPS Setting" Tab

The WPS is available only when used with WPS-compliant routers.

| Status                        | Site Survey                                  | Profile                                 | Statistics                               | WPS Setting                                          |
|-------------------------------|----------------------------------------------|-----------------------------------------|------------------------------------------|------------------------------------------------------|
| PS setting is<br>nplete auto- | enabled only on WPS<br>check and connections | -compliant device<br>s between wireless | s. In WPS PBC mod<br>s adapter and other | le, click the "PBC" to<br>wireless device. But in ti |
| 'S PIN mod                    | e, you need to enter the                     | e Pin code first and                    | d click the "PIN" bu                     | tton.                                                |
| _                             | WPS AP                                       |                                         | WP                                       | 'S Profile                                           |
|                               |                                              |                                         |                                          |                                                      |
|                               |                                              |                                         |                                          |                                                      |
|                               |                                              |                                         |                                          |                                                      |
|                               |                                              |                                         |                                          |                                                      |
|                               |                                              |                                         | Pin Code                                 | PIN                                                  |
|                               |                                              |                                         |                                          |                                                      |

**PIN :** Enter the Pin code and click "PIN" to automatically connect the wireless adapter to available networks.

**PBC :** Click "PBC" to auto-check available connections.

**Refresh**: To update the Pin code.

Rescan: To rescan for available WPS-compliant wireless networks.

**Connect**: To connect the WPS wireless network.

**Disconnect:** To disconnect from the current connected wireless network.

### AP Mode – General Info

In cases where wireless access to an Ethernet network is desired, the Medialink MWN-USB150N can serve as an access point to transmit wireless signals and to allow other wireless clients to access the network.

*▲ Note:* AP Mode does not take the place of a router or modem which is required for internet access.

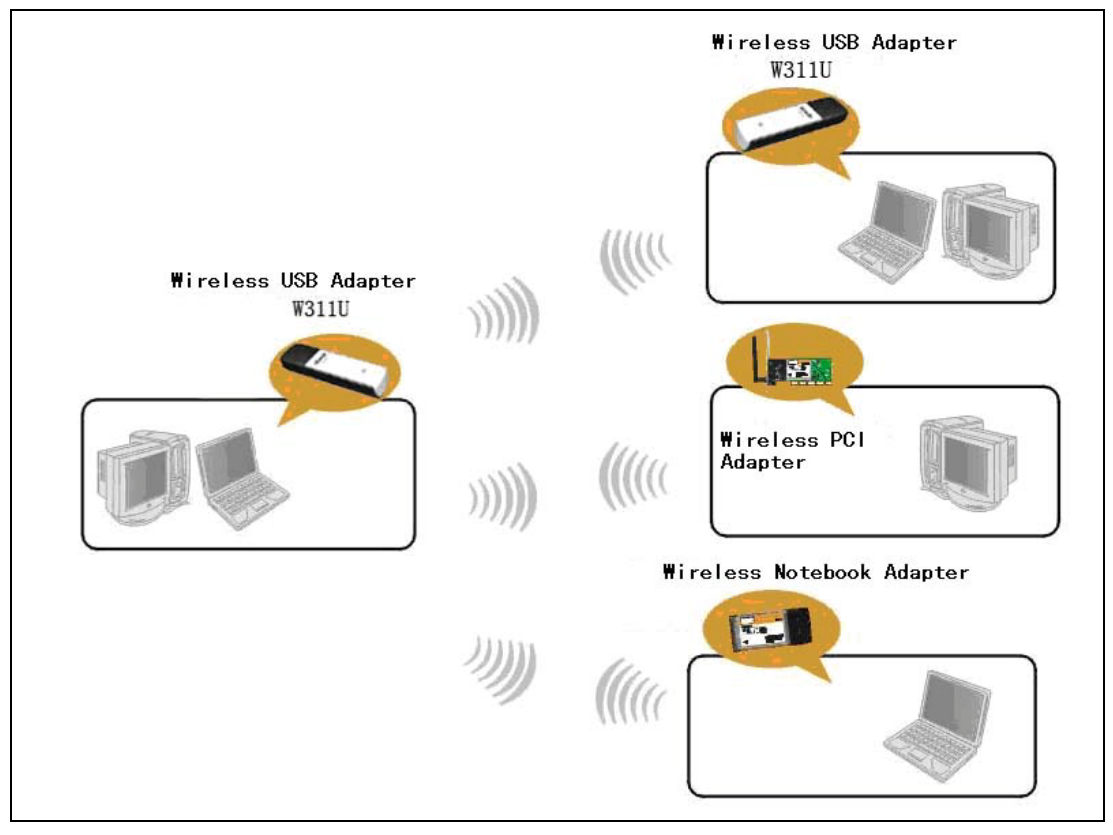

**AP Mode Topology** 

### **AP Mode - Basic Setting**

This window is used to configure the AP's basic parameters, including SSID, Wireless Mode and Channel.

| MERIVHINK           | Station Mos        | AP Mode          | .medialinkproducts.com |
|---------------------|--------------------|------------------|------------------------|
| Basic Setting       | Security Setting   | Access Control   | About                  |
|                     | Basic Paramet      | ters for Soft AP |                        |
| SSID                | medialink-SoftAP   |                  |                        |
| Wireless Mode       | 802.11 B/G/N Mixed | Channel 1        | •                      |
|                     |                    | Restore Default  | Apply                  |
|                     |                    |                  |                        |
|                     |                    |                  |                        |
|                     |                    |                  |                        |
| MWN-USB150N         |                    |                  |                        |
| Wireless USB Adapte | r/Soft AP          |                  |                        |

**SSID:** Here you can give your AP a Wireless Network ID name (SSID).

Wireless Mode: Here you can set the AP to operate at 802.11b, 802.11g, or 802.11b/g/n mixed.

Channel: 1~11 channels provided.

**Restore Default:** to restore the set parameters to default factory default settings.

**Apply**: to make the changes made take effect.

### **AP Mode - Security Setting**

This window is used to configure the wireless network's security authentication, providing WEP, WPA-PSK, WPA2-PSK, and WPA-PSK/WPA2-PSK encryption methods.

|                              | itation Mode    | AP Mode        | .medialinkproducts.com |
|------------------------------|-----------------|----------------|------------------------|
| Basic Setting Secu           | rity Setting    | Access Control | About                  |
| N                            | etwork Security | Configuration  |                        |
| Authentication Type          | Open            |                | V                      |
| Encryption Type              | Not Use         | Sho            | w Key Content          |
| WPA-PSK Key                  |                 |                |                        |
|                              |                 |                |                        |
| 💿 Key 1 🛛 Key Type           | Hex             | Key            |                        |
| Key 2 Key Type               | Hex 💌           | Key            |                        |
| Key 3 Key Type               | Hex 💌           | Key            |                        |
| Key 4 Key Type               | Hex 💌           | Key            |                        |
|                              |                 |                |                        |
|                              |                 |                |                        |
| MWN-USB150N                  |                 |                | Apply                  |
| Wireless USB Adapter/Soft AP |                 |                | 11.5                   |

WEP : 10/26 bits Hex or 5/13 ASCII support.

**WPA-PSK** : 8~32 bits ASCII support.

WPA2-PSK : 8~32 bits ASCII support.

WPA-PSK/WPA2-PSK : 8~32 bits ASCII support.

▲ Note:

- 1. The Hex characters include  $0 \sim 9$  numbers and  $a \sim f$  letters.
- 2. ASCII characters include any numbers/letters and characters.

### **AP Mode - Access Control**

Access Control uses client MAC addresses to allow or disallow access to the network.

| MERIOHNK                               | Station Mode     | AP Mode        | medialinkoroducts.com |
|----------------------------------------|------------------|----------------|-----------------------|
| Basic Setting                          | Security Setting | Access Control | About                 |
| _                                      | Access Control ( | Configuration  |                       |
| Filter Policy                          | Disable          |                | •                     |
|                                        |                  |                |                       |
|                                        |                  |                |                       |
| 10                                     |                  |                |                       |
| Physical Address                       |                  | Add Delete     | Remove All            |
| MWN-USB150N<br>Wireless USB Adapter/So | ft AP            |                | Apply                 |

Filter Policy:

**Disabled**: Disables the filter function.

All Permitted: Permits all clients in the list to access the wireless network.

All Blocked: Blocks all clients in the list from access to the wireless network.

MAC Address : Input the client's MAC address to implement the corresponding filter policy.

Add: Adds the entered MAC address into the list.

**Delete**: Deletes one selected MAC address in the list.

**Remove All**: Deletes all listed client MAC addresses.

Apply: Makes the changes take effect.

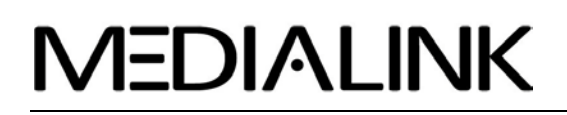

### AP Mode - About TAB

This window displays details about the software version and wireless adapter.

|                       |                  | AP Mode               | www.medialink        | The second second second second second second second second second second second second second second second s |
|-----------------------|------------------|-----------------------|----------------------|----------------------------------------------------------------------------------------------------|
| sic Setting So        | ecurity Setting  | Access Cor            | ntrol Abo            | out                                                                                                    |
| Ab                    | out Version and  | Network Informa       | ttion                |                                                                                                    |
| (c) Copyright 20      | 08-2020, MEDIALI | NK Technology, Inc. I | All rights reserved. |                                                                                                    |
| Configuration Version | 1.0.0.3          | Configuration Date    | 08-21-2009           |                                                                                                    |
| Boot Version          | 1.4.1.0          | Boot Date             | 03-04-2009           |                                                                                                    |
| EEPROM                | 0.1              | Firmware Version      | 0.14                 |                                                                                                    |
| IP Address            | 169.254.115.182  | Physical Address      | 00-B0-8C-01-04-20    |                                                                                                    |
| Subnet Mask           | 255.255.0.0      | Default Gateway       |                      |                                                                                                    |
|                       |                  |                       |                      | _                                                                                                    |
| ISB150M               | _                | _                     | _                    |                                                                                                    |

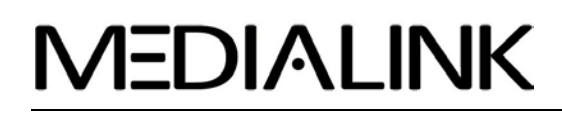

#### Appendix One: Acronyms and Terms

| WLAN     | Wireless Local Area Network                                                                          |  |  |  |
|----------|----------------------------------------------------------------------------------------------------|--|--|--|
| 802.11   | A family of specifications developed by the IEEE for WLAN technology.                                |  |  |  |
| 802.11a  | An extension to 802.11 WLAN standard that provides up to 54 Mbps transmis- sion in the 5 GHz         |  |  |  |
|          | UNI radio band.                                                                                      |  |  |  |
| 802.11b  | An extension to 802.11 WLAN standard that provides up to 11 Mbps transmission in the 2.4 GHz $$      |  |  |  |
|          | ISM radio band. 802.11b uses DSSS modulation.                                                        |  |  |  |
| 802.11g  | An extension to 802.11 WLAN standard that provides up to 54 Mbps transmission in the 2.4 GHz $$      |  |  |  |
|          | ISM radio band. 802.11b uses OFDM modulation and is backwards compatible with 802.11b.               |  |  |  |
| Ad-Hoc   | A group of computers each with wireless adapters, connected as an independent WLAN.                  |  |  |  |
| AES      | Advanced Encryption Standard                                                                         |  |  |  |
| BSSID    | Basic Service Set ID                                                                                 |  |  |  |
| DHCP     | Dynamic Host Configuration Protocol                                                                  |  |  |  |
| DSSS     | Direct Sequence Spread Spectrum. DSSS is one of two types of spread spectrum radio. The other        |  |  |  |
|          | is frequency-hopping spread spectrum (FHSS).                                                         |  |  |  |
| QoS      | Quality of Service                                                                                   |  |  |  |
| OFDM     | Orthogonal Frequency Division Multiplexing                                                           |  |  |  |
| RADIUS   | Remote Authentication Dial In User Service                                                           |  |  |  |
| RTS      | Request to Send                                                                                      |  |  |  |
| SSID     | Service Set Identifier. A 32-character unique identifier attached to the header of packets sent over |  |  |  |
|          | a WLAN that acts as a password when a mobile device tries to connect to the BSS.                     |  |  |  |
| TCP/IP   | Transmission Control Protocol/Internet Protocol                                                      |  |  |  |
| ΤΚΙΡ     | Temporal Key Integrity Protocol                                                                      |  |  |  |
| WDS      | Wireless Distribution System                                                                         |  |  |  |
| WEP      | Wired Equivalent Privacy. A security protocol for                                                    |  |  |  |
|          | WLANs defined in the IEEE 802.11 standard.                                                           |  |  |  |
| WPA      | Wi-Fi Protected Access                                                                               |  |  |  |
| WPA2     | Wi-Fi Protected Access 2. The next generation of                                                     |  |  |  |
|          | Wi-Fi security, based on the 802.11i standard.                                                       |  |  |  |
| WPA2-PSK | Wi-Fi Protected Access 2-Pre-shared Keys                                                             |  |  |  |
| WPA-PSK  | Wi-Fi Protected Access-Pre-shared Keys                                                               |  |  |  |

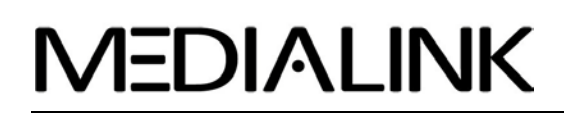

### Wireless N USB Adapter - User Guide

#### Appendix Two: Product Specification

| Standard              | IEEE802.11g, IEEE802.11b,                                                                                                    |  |  |
|-----------------------|----------------------------------------------------------------------------------------------------|--|--|
|                       | IEEE802.11n                                                                                                    |  |  |
| Port                  | USB2.0                                                                                                    |  |  |
| Frequency Range       | 2.4GHz                                                                                                    |  |  |
| Transmission Rate     | 130Mbps, 117Mbps, 104Mbps,<br>78Mbps, 52Mbps, 39Mbps,<br>26Mbps, 13Mbps, 65Mbps,<br>58.5Mbps, 52Mbps, 39Mbps,<br>26Mbps, 19.5Mbps, 13Mbps,<br>6.5Mbps, 54 Mbps, 13Mbps, 36<br>Mbps, 24 Mbps, 18 Mbps, 12<br>Mbps, 9 Mbps, 6 Mbps, 11 Mbps,<br>5 5 Mbps, 2 Mbps, 1 Mbps, |  |  |
| Transmission<br>Power | Max. 15dbm                                                                                                    |  |  |
| Modulation Method     | OFDM, CCK                                                                                                    |  |  |
| Working Temper.       | 0°C ~ 40°C                                                                                                    |  |  |
| Storage Temper.       | -40°C ~ 70°C                                                                                                    |  |  |
| Working Humidity      | 10%~90%RH non-condensing                                                                                                    |  |  |

#### Appendix Three: How to connect with PSP

1. Topology of PSP connecting with MWN-USB56N

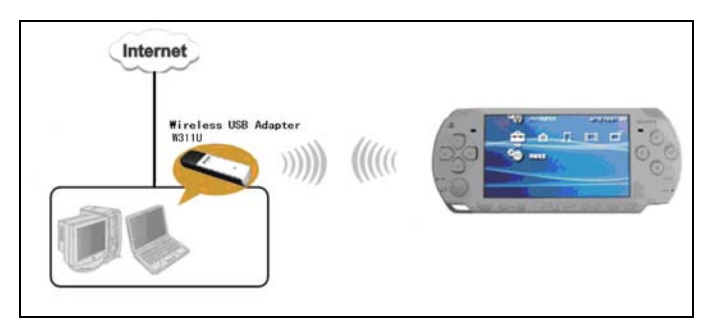

- 2. To configure PSP with Ad-Hoc mode
  - 2.1 Select Network Settings

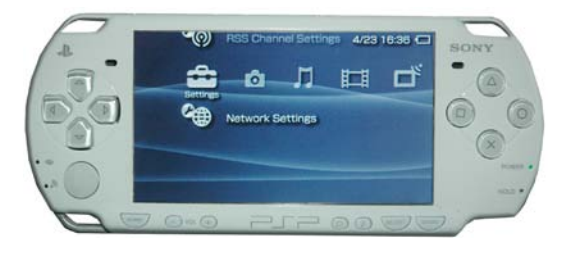

2.2 Select Ad-Hoc mode

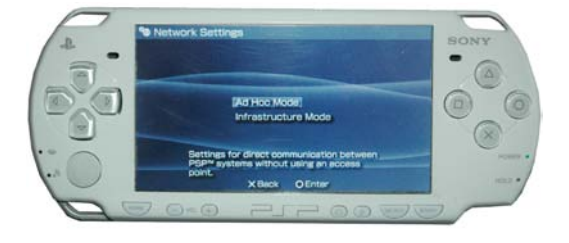

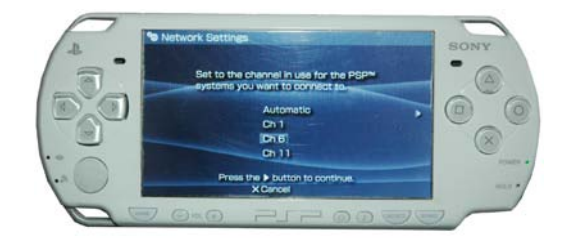

2.3 Select Channel

3. In MWN-USB56N Utility Interface scan PSP and double-click to connect the wireless network.

| MERIOHNIK                                                                                                    | Statio       | on Mode | AP Mode          | $\otimes$                 |  |  |  |
|----------------------------------------------------------------------------------------------------|--------------|---------|------------------|---------------------------|--|--|--|
|                                                                                                    |              |         |                  | www.medialinkproducts.com |  |  |  |
| Status Sit                                                                                                    | te Survey    | Profile | Statistics       | WPS Setting               |  |  |  |
| Site Survey is used to scan available wireless network around. To update the list, click the "Refresh"<br>button; to get certain wireless network's relevant information, click the SSID in the corresponding<br>entry and to connect the selected wireless network, click the "Connect" button. |              |         |                  |                           |  |  |  |
| SSID                                                                                                    | Sign         | nal     | Detail Ii        | nformation                |  |  |  |
| , Network A                                                                                                    | 37%<br>89%   |         | SSID             | W311R_TW                  |  |  |  |
| MY NETWOR                                                                                                    | 83%<br>K 94% |         | Network Type     | Infrastructure            |  |  |  |
|                                                                                                    |              |         | Encryption Type  | AES                       |  |  |  |
|                                                                                                    |              |         | Channel          | 6 <> 2437 MHz             |  |  |  |
|                                                                                                    |              |         | Physical Address | 00-B0-0C-1A-8D-98         |  |  |  |
| MUN USDISON                                                                                                    |              |         | Conneci          | Refresh                   |  |  |  |
| Wireless USB Adapter/                                                                                                    | Soft AP      | HINH    |                  |                           |  |  |  |

4. Check "enable PSP connection mode" box.

#### 5. To configure Xlink Kai

Select "Start"  $\rightarrow$  "All programs"  $\rightarrow$  "Xlink Kai Evolution VII"  $\rightarrow$  "Start Kai Config" to configure the user name, password and other parameters as follows.

| UI<br>Default<br>Java                                                                                                   | Default Profiles<br>Select a profile, the template will be<br>applied over your settings.<br>Select a profile                               |  |  |
|----------------------------------------------------------------------------------------------------|----------------------------------------------------------------------------------------------------|--|--|
| Configuration Items                                                                                                    | Network Adapter                                                                                                    |  |  |
| 30000<br>Kai Deep Port<br>30000<br>✓ Enable PAT<br>✓ Launch UI<br>✓ Launch Engine<br>KBox Homebrew<br>✓ Follow PSP SSID | Tenda W311U Wireless USB Ac ▼<br>✓ Show dangerous NICs<br>Default XTag (Username)<br>Default Password<br>✓ Auto Login<br>Close Engine After |  |  |
|                                                                                                    | Loss of UI<br>Accept UI Connections From<br>Local IP Only<br>Help Wireless OK                                                               |  |  |

#### 6. Login Xlink Kai

Select "Start"  $\rightarrow$  "All programmers"  $\rightarrow$  "Xlink Kai Evolution VII"  $\rightarrow$  "Start Kai". PSP will connect with Xlink Kai automatically. The following window will indicate the connection is established.

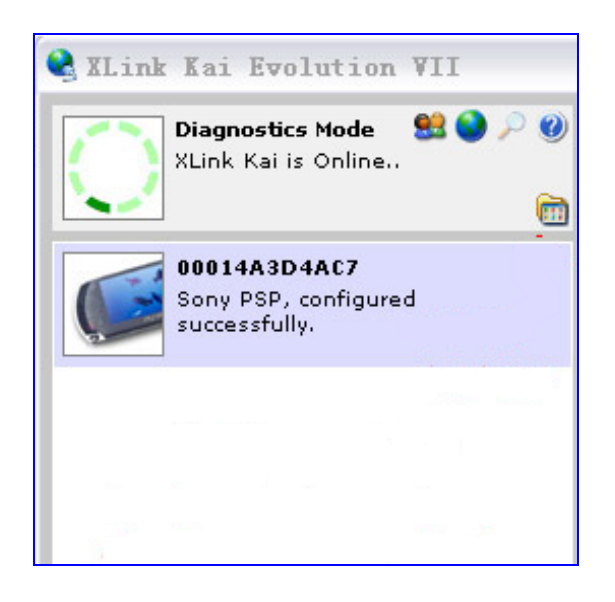

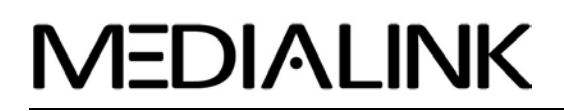

**Thank you** for purchasing this Medialink product! Please contact us if you need any assistance with installation. We'll be happy to help!

#### Medialink Products, LLC

1951 Old Cuthbert Rd., Ste 301 Cherry Hill, NJ 08034-1411

Technical Support Hotline:856-216-8222Technical Support E-Mail:support@medialinkproducts.com